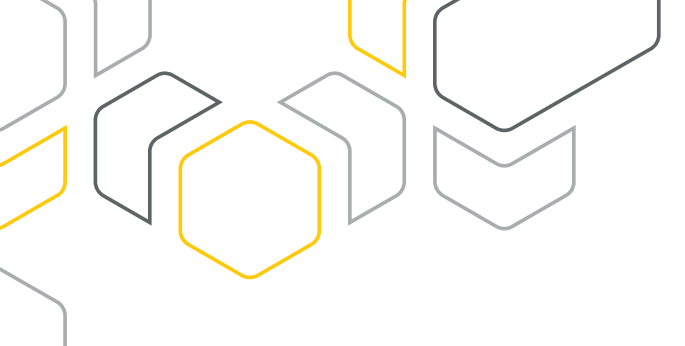

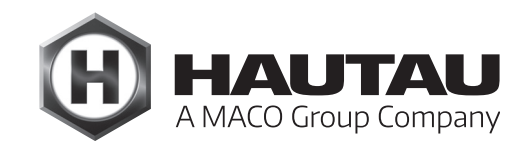

# **Move HS Comfort Drive**

LIFT AND SLIDE FITTINGS/WINDOW AUTOMATION

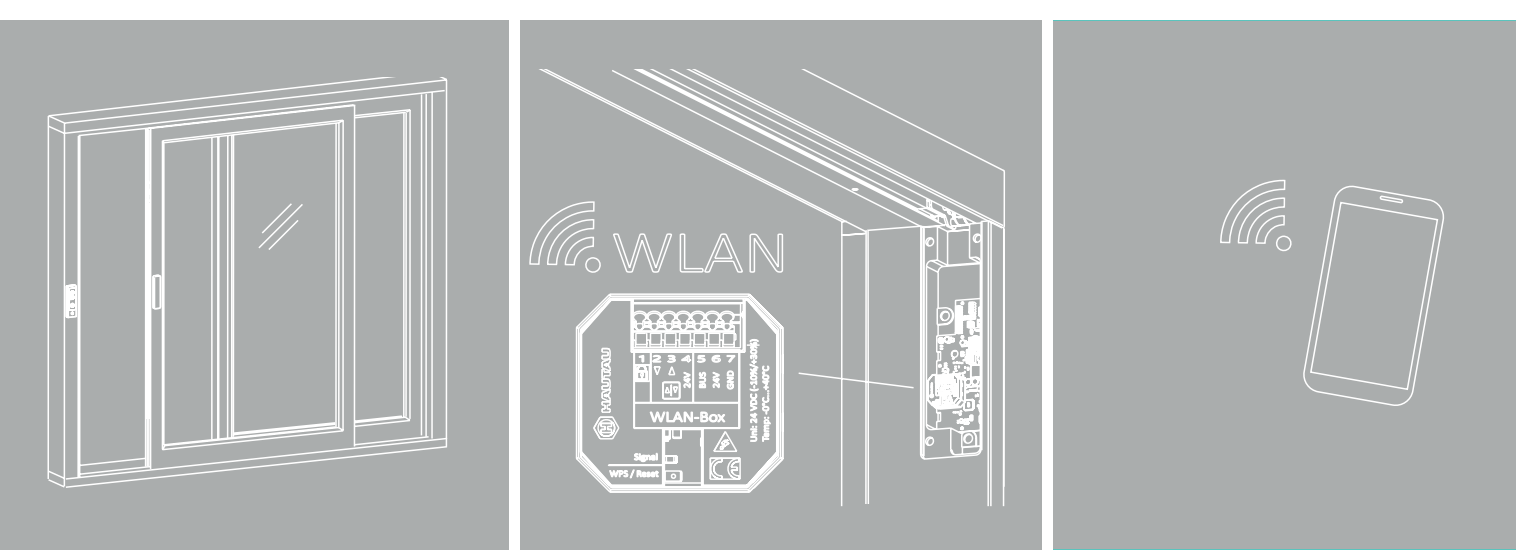

### MANUAL

Indoor operation with smartphone, Move HS Comfort Drive, 24 V DC wood/wood-aluminium/PVC, Scheme A/C

Used exclusively for specialist companies.

# Copy of the original instructions

ALUMINIUM

### Contents

| Important safety instructions                                     | 3  |
|-------------------------------------------------------------------|----|
| Warranty                                                          | 5  |
| Disposal                                                          | 5  |
| Other applicable documents                                        | 5  |
| Intended use for the WiFi Box/ConfigTool app                      | 6  |
| Features                                                          | 6  |
| Overview of WiFi Box                                              | 7  |
| Installation of the WiFi Box                                      | 7  |
| Circuit diagram for WiFi Box                                      | 8  |
| Set up software                                                   | 8  |
| Establishing the connection between a smartphone and the WiFi Box | 9  |
| Setting up Move HS Comfort Drive for the HAUTAU ConfigTool app    | 10 |
| Operating Move HS Comfort Drive using a smartphone                | 11 |
| Changing the WiFi Box password                                    | 11 |
| Changing the WiFi Box name                                        | 13 |
| WiFi Box optical signals and button functions                     | 14 |
| Customised use of the Wi-Fi Box                                   | 14 |
| Technical data for the Wi-Fi Box                                  | 15 |

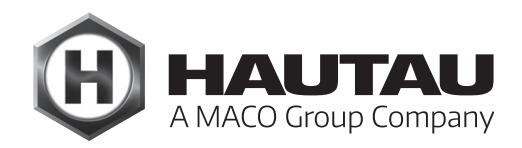

## Important safety instructions

### General information

#### WARNING

It is important to observe the following instructions to ensure safety for everyone. Incorrect installation may lead to **serious injury** or even **death**.

#### Manufacturer's declaration/technical standard

The accessories contained in this document have been tested and manufactured in line with the applicable European directives. The applicable declaration of incorporation for the Move HS Comfort Drive is available for inspection. You may only operate the devices if there is a declaration of conformity for the overall system. The actuator and its accessories meet the latest technical standards. This refers to performance, materials, mode of operation and safe operation.

#### Personnel

Only a **qualified electrician** (certified to DIN VDE 1000-10, for example) may connect the system to the mains. The actuator must be installed, serviced and repaired by personnel trained to current standards and based on the recognised code of practice.

Also observe the important safety instructions in the manual for the Move HS Comfort Drive.

#### WiFi Box

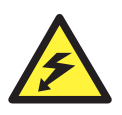

Life-threatening hazard posed by electric shock.

The WiFi Box is suitable for actuating 230 V products with a HAUTAU bus interface. There is a risk of fatal injury from touching live parts.

During maintenance work on systems with 230 V, disconnect them completely from the power supply using a cut-off device and ensure they cannot be unintentionally switched back on. The cut-off device must be clearly labelled.

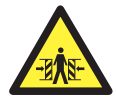

#### Risk of crushing and pinching

Secure crushing and shearing points between window sashes and frames, light domes, and upstands up to a height of 2.5 m with devices that halt movement when touched or interrupted by a person.

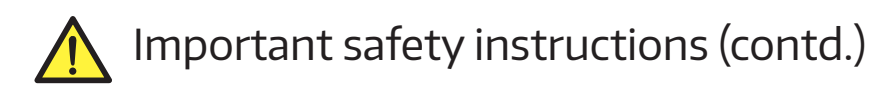

### ConfigTool app

#### Safety instructions

You must observe the safety instructions for the corresponding device families. See the relevant installation instructions at www.hautau.de/en/

#### **Connection and installation conditions**

Before you put the device into operation, take into account the connection and installation conditions in the manual for the device series concerned.

#### Operation

The software is designed for remote control of actuators among other things. Do not reach into the window rebate and the active actuator during operation. There is a risk of **crushing** and **pinching**.

#### Intended use

The devices and the HAUTAU app must be used for their intended use only. HAUTAU assumes no liability for any injuries or damage to property if there is failure to comply with this requirement.

#### Manual

Read and observe the information in this manual and follow instructions in the specified order. You must store this manual away ready for use/maintenance at a later stage.

#### Maintenance work

The power supply to the device must be disconnected at all poles when cleaning or performing other maintenance work.

#### Warranty

HAUTAU assumes no liability for any damages caused by the installation and use of the software. Always use the most recent version to use all the software's functions and ensure maximum safety. No support is provided and no liability is assumed for older versions. After initial operation, the factory access codes for the WiFi Box and the LAN module must be changed to a more secure, customised password, using upper and lower case letters with numbers and special characters, for example. A Wi-Fi network should only be used with password protection. Liability is generally not assumed for damages and manipulation due to integration in open networks and/or use without passwords, or use of weak passwords.

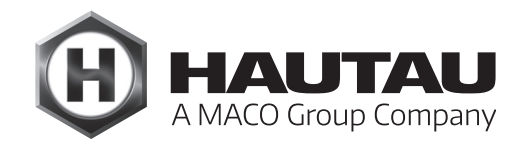

#### Warranty

HAUTAU's General Terms and Conditions of Business apply to the accessories (online: www.hautau.de/en/).

### Disposal

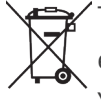

The crossed-out wheeled bin symbol indicates that you must not dispose of this electrical appliance or electronic device in the household waste at the end of its service life.

You can return it to free collection points for old electrical appliances in your area or to other centres where they accept old appliances for recycling.

Contact your local council for addresses of collection points and centres. If the electrical appliance or electronic device contains personal data, you yourself are responsible for erasing data before you return it.

You will find more information online at www.weeelogic.com or other websites on the WEEE Directive.

### Other applicable documents

This document comprises additional instructions for the following manuals:

- Installation instructions for Move HS Comfort Drive, 24 V DC, wood/wood-aluminium, concealed, Scheme A
- Installation instructions for Move HS Comfort Drive, 24 V DC, wood/wood-aluminium, concealed, Scheme C
- Installation instructions for Move HS Comfort Drive, 24 V DC, wood/wood-aluminium/PVC, surface-mounted, Scheme A
- Installation instructions for Move HS Comfort Drive, 24 V DC, wood/wood-aluminium/PVC, surface-mounted, Scheme C
- Installation instructions for Move HS Comfort Drive, 24 V DC, indoor operation with control button

### Explanation of terms

This manual describes a left-hand version (a sash opening to the right) as an example. Any specifications for a right-hand configuration (a sash opening to the left) and for Schema C must be adapted accordingly.

Measurements in mm. Diagrams without a scale are **not** necessarily to scale.

### Intended use for the WiFi Box/ConfigTool app

If you wish to use a smartphone to control a Move HS Comfort Drive (lift and) slide system, the WiFi Box must be connected to the circuit board of the actuator concerned as shown in the circuit diagram. The WiFi Box is used to control products wirelessly with a HAUTAU bus interface using a WLAN radio signal. The system is controlled by mobile devices using a direct link to the WiFi Box. The optional HAUTAU ConfigTool is required to control and configure the products.

The (lift and) slide system must be calibrated and functional as specified in the installation instructions for Scheme A or C. It must also be equipped with a control keypad or control button. It is not permitted to use the components and software for any purpose other than for anything other than an actuator an actuator.

### Features

- > For installation in a flush box or next to the circuit board on the Move HS Comfort Drive
- > Power is supplied via the HAUTAU bus
- > Control and configuration of the Move HS Comfort Drive using a smartphone/wireless local area network) with the followingoperating systems:
  - Android (Google Play Store)
  - Apple iOS (Apple App Store)
  - Windows (Windows Phone Apps in Microsoft Store)
- > Secure data exchange using WPA encryption (Wi-Fi protected access)
- > Log-in to routers supplied by client via WPS (Wi-Fi protected setup)
- > Optical signal for feedback signals for operation and configuration

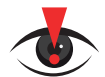

#### IMPORTANT NOTE:

A factory reset and software reset of the Move HS Comfort Drive are <u>not</u> possible with a smartphone. Such resets can **only** be performed with the standard control keypad or a control button/button box.

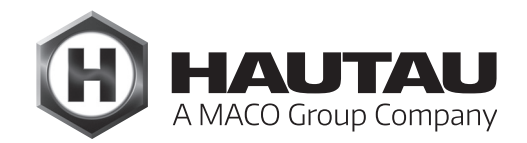

### Overview of WiFi Box

Connection for ...

- 1 Locking device \* 2 - Comfort keypad CLOSE \*
- 3 Comfort keypad OPEN \*
- 4 Output 24 V DC\*
- 5 HAUTAU bus
- 6 Output 24 V DC (operating voltage)
- 7 GND (operating voltage)

\*) Do not use for Move HS Comfort Drive

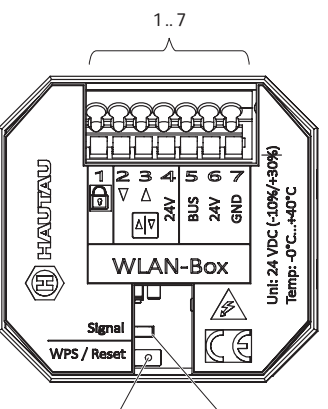

#### Functional description

The functions depend on the WiFi Box firmware version, the type of products used with the HAUTAU interface and the HAUTAU ConfigTool version.

The HAUTAU ConfigTool software application (app) is required to guarantee operation.

WPS/Reset button

Green LED for feedback signals for operation/configuration

### Installation of the WiFi Box

Installation in the frame next to the circuit board on the Move HS Comfort Drive

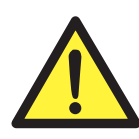

#### WARNING

Disconnect the power supply to the actuator while carrying out connection work.

Failure to do so could result in loss of life due to electric shock.

Shown example: Move HS Comfort Drive, concealed; relevant for surface-mounted version

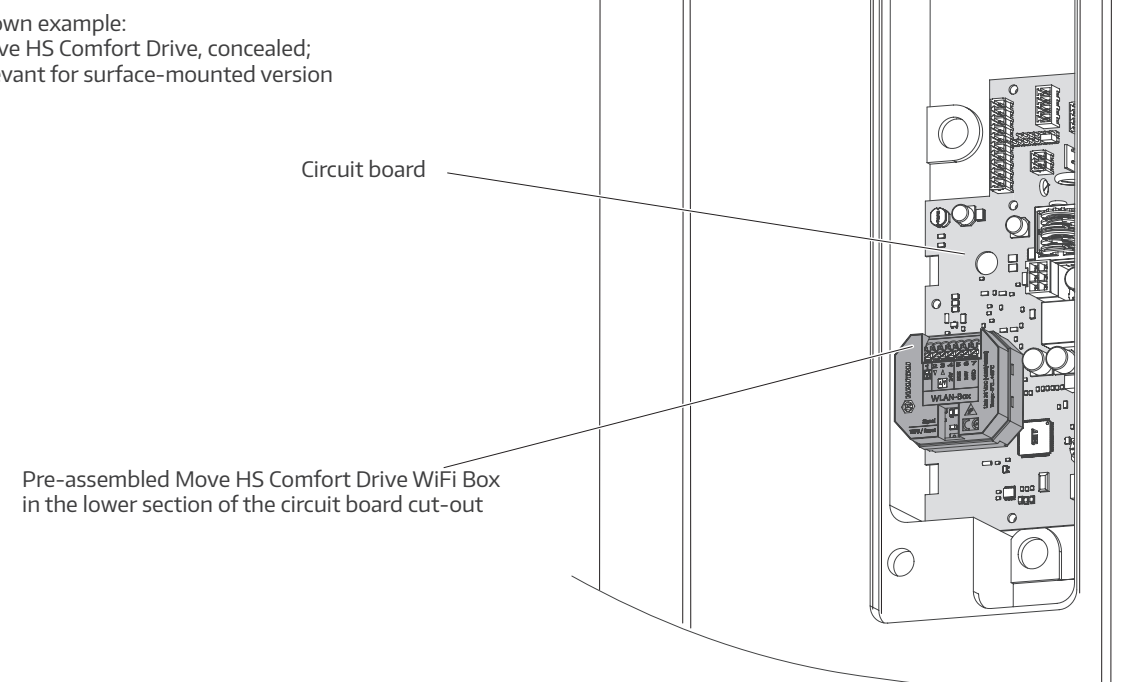

### Circuit diagram for WiFi Box

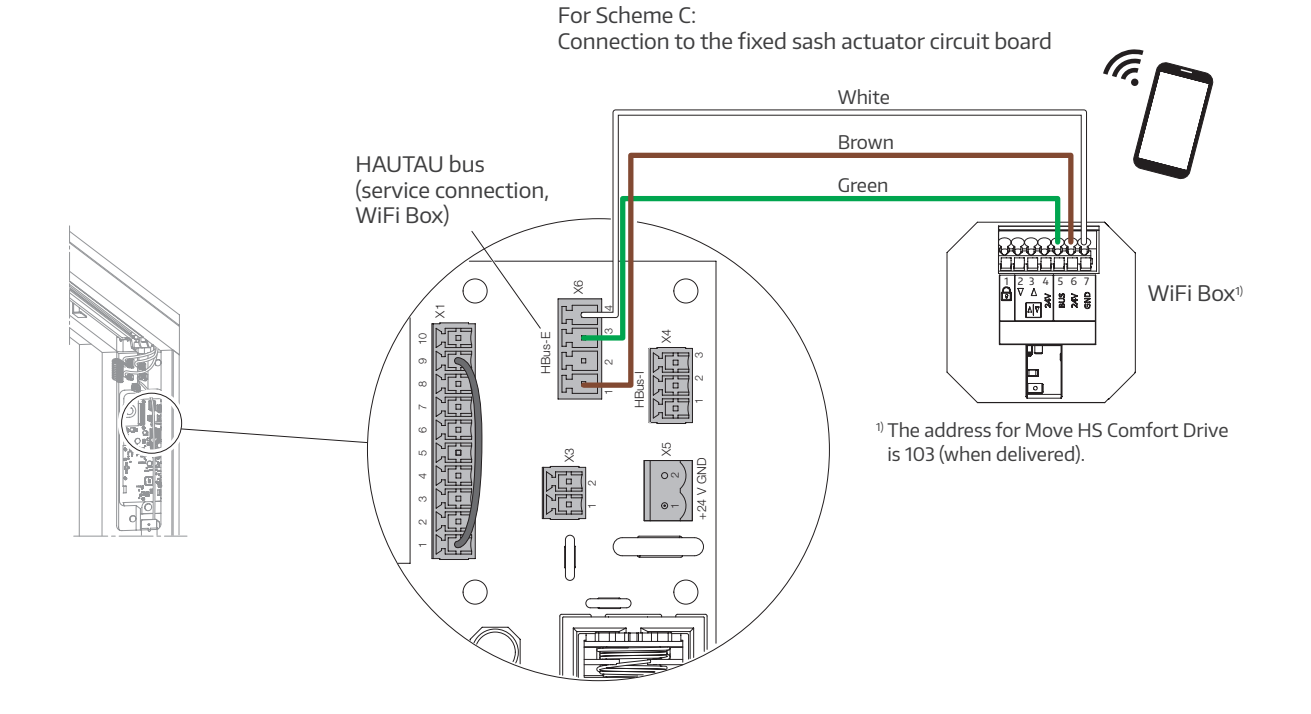

#### Set up software

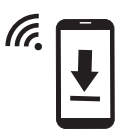

Download the free HAUTAU ConfigTool app

... from Google Play Store (Android), Apple App Store (iOS) or Windows Phone Apps Microsoft Store

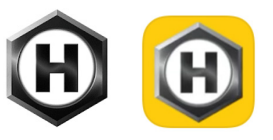

- ... or from the HAUTAU website:
  - https://www.hautau.de/en/window-automation/smart-building-/-smart-home/service-and-apps

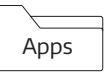

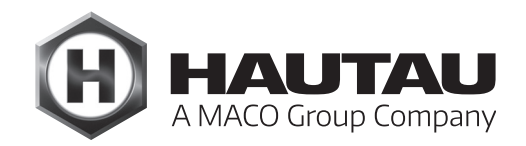

### Establishing the connection between a smartphone and the WiFi Box

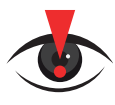

#### **IMPORTANT NOTE:**

Prior to setting up and activating the WiFi Box with the ConfigTool, ensure the (lift and) slide system is calibrated and functional as per the installation instructions for Scheme A or C. It must also be equipped with a control keypad or control button.

The WiFi Box must be installed ready for operation and connected to 24 V DC power supply (Move HS Comfort Drive). The search for new Wi-Fi networks needs to be enabled on the smartphone. After a time ...

... the WiFi Box is detected with its name ...

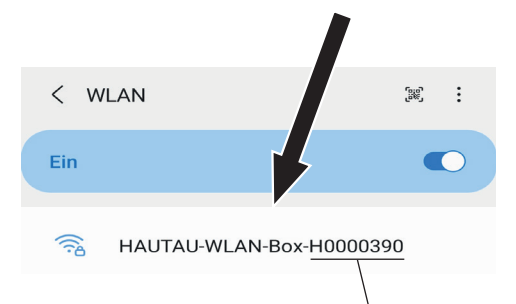

And the green LED will flash on the WiFi Box

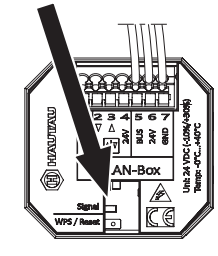

The WiFi Box name contains the Wi-Fi code for the initial connection, such as "H0000390". After successfully establishing a connection, change the Wi-Fi key using the HAUTAU ConfigTool app.

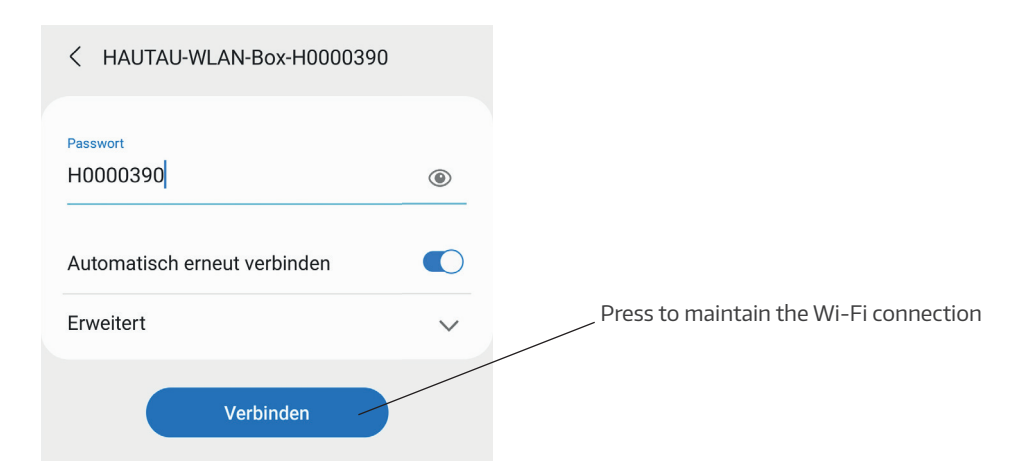

### Setting up Move HS Comfort Drive for the HAUTAU ConfigTool app

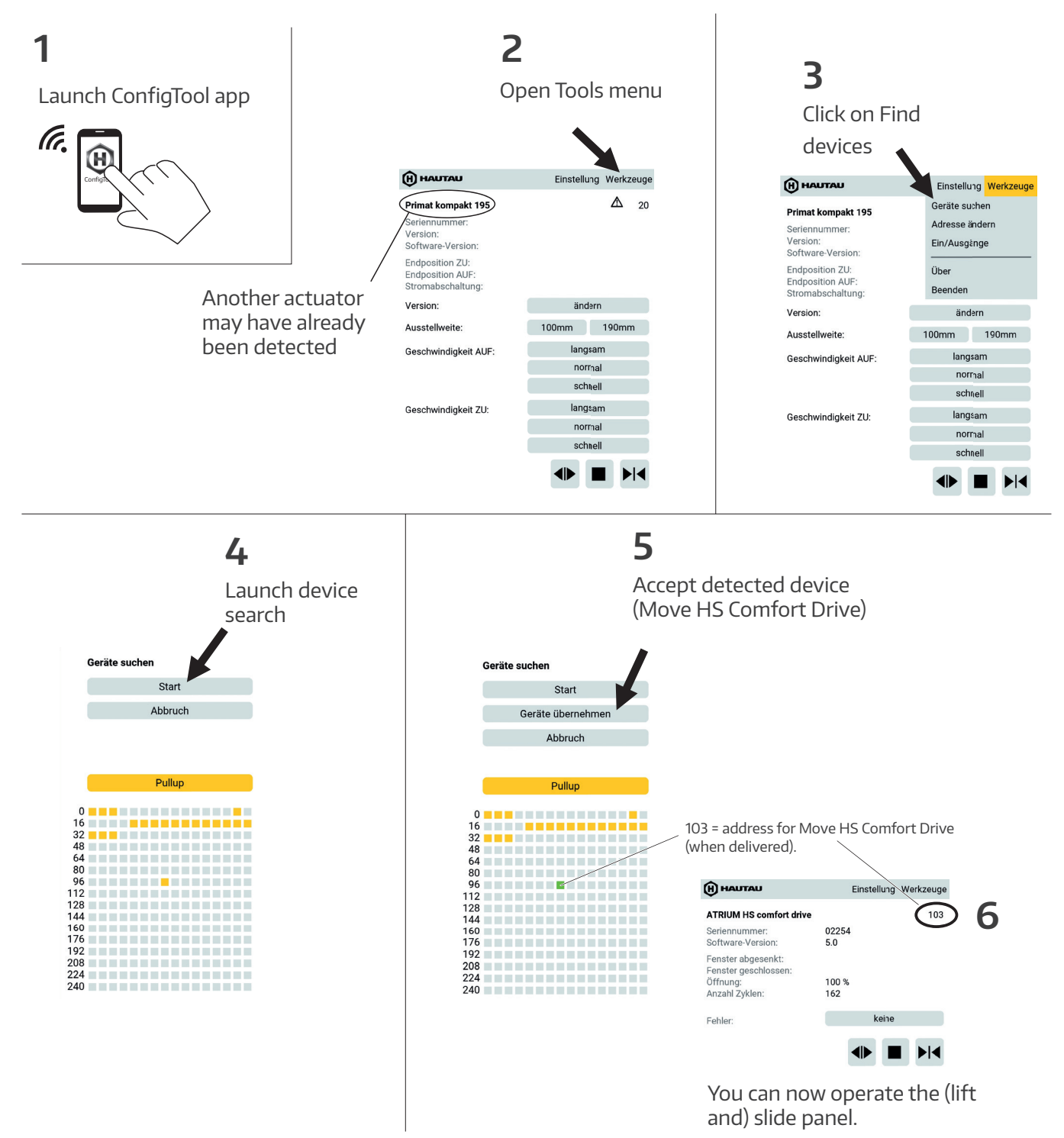

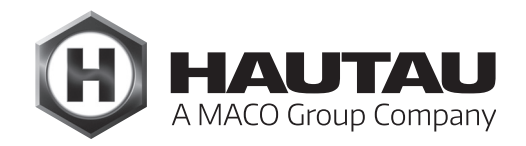

### Operating Move HS Comfort Drive using a smartphone

Launch ConfigTool app

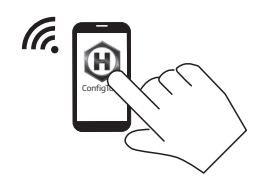

Select Move HS Comfort Drive device

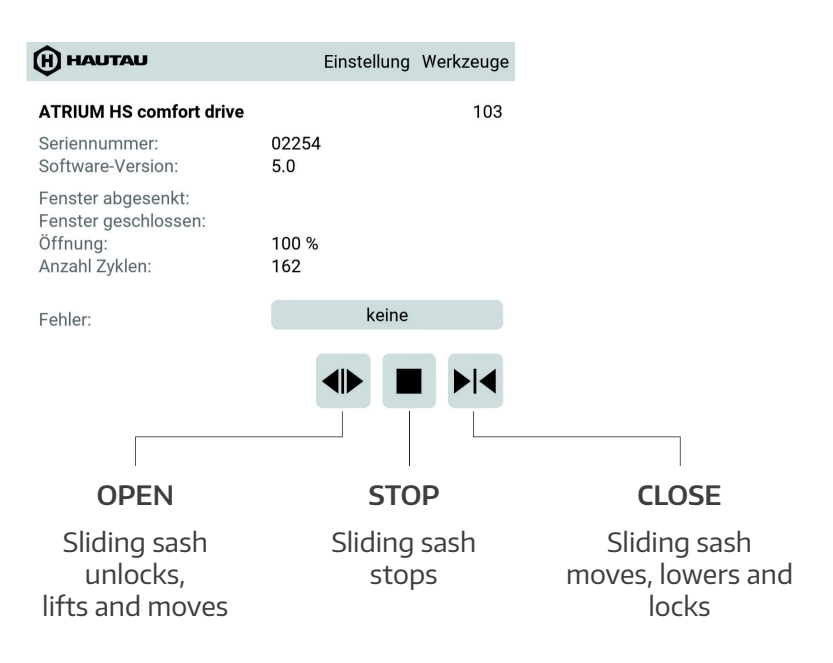

The sliding sash can be operated in both directions after STOP has been pressed.

### Changing the WiFi Box password

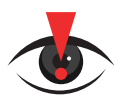

**IMPORTANT NOTE:** 

For security reasons, the end user **must change** the WiFi Box password.

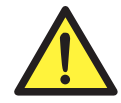

Hacker attacks pose a risk of burglary and a threat to life.

If the WiFi Box password is not changed, hackers can take control of the (lift and) slide panel. This can lead to unwanted movements of the sliding sash, making it easier to break in and thus resulting not only in potential theft but also posing a risk of injuries and death.

### Changing the WiFi Box password (contd.)

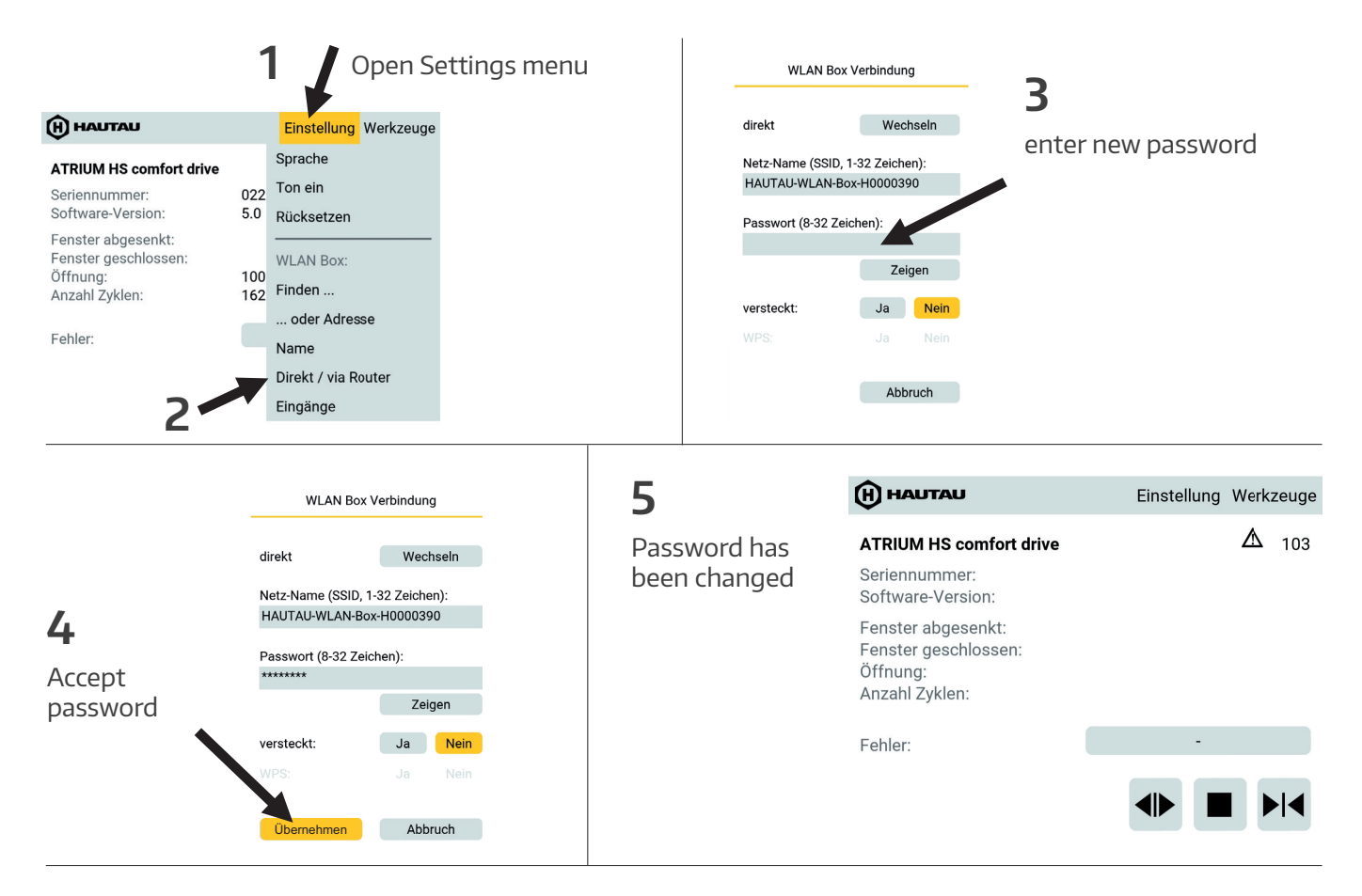

#### Connect smartphone to WiFi Box again:

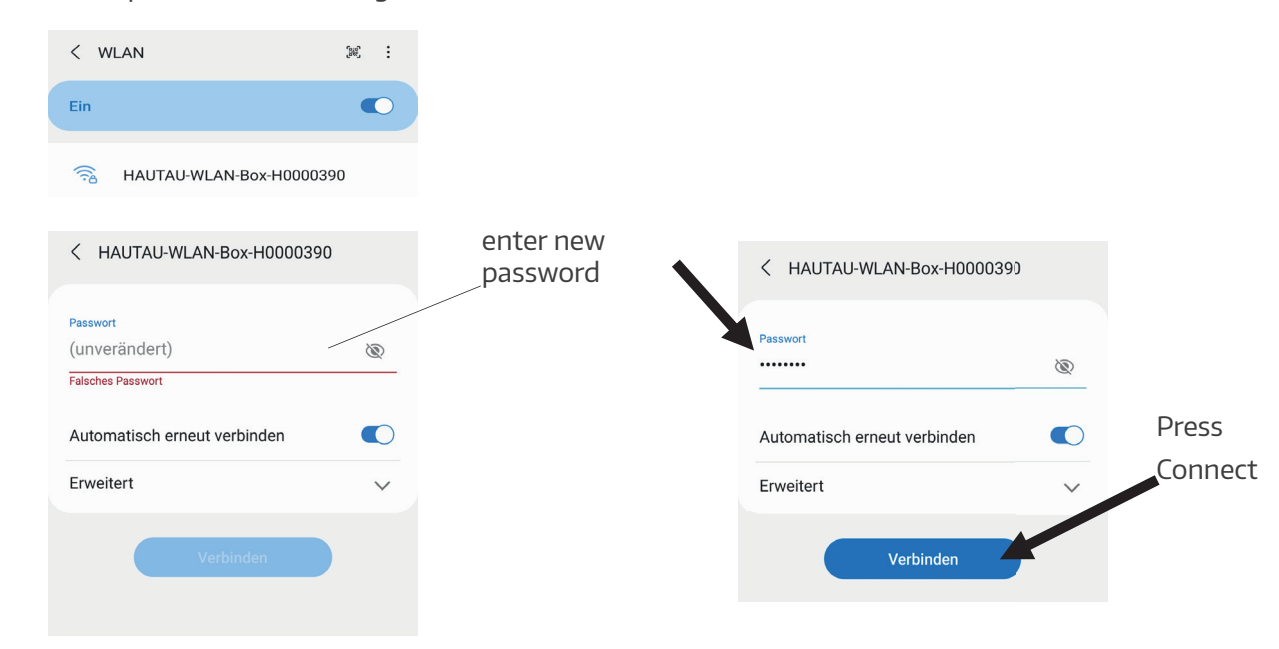

The panel can now be operated

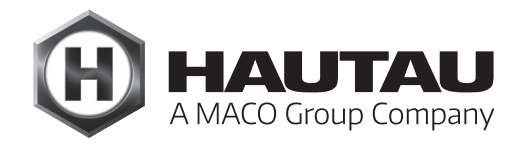

### Changing the WiFi Box name

The WiFi Box name can be customised. However, this is not absolutely necessary.

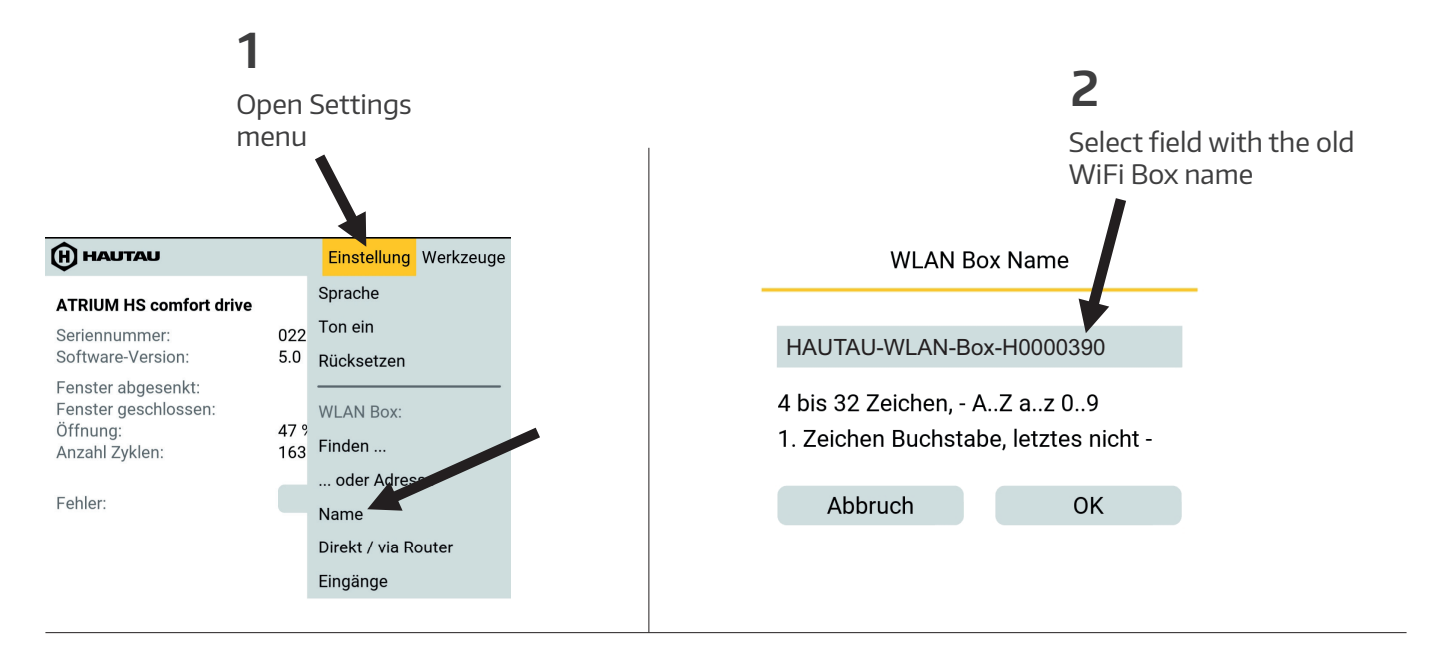

WLAN Box Name

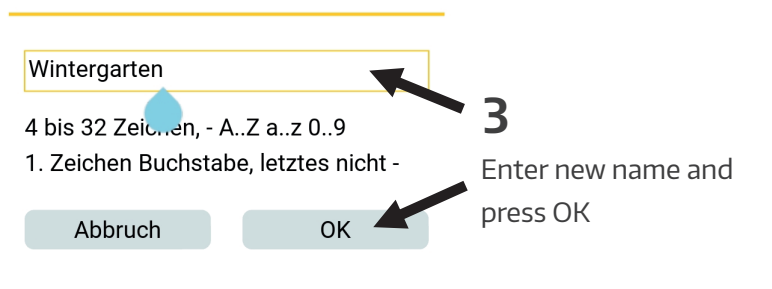

### WiFi Box optical signals and button functions

| Signal optical indicator and WPS/Reset button |                                 |                                                                                                    |  |
|-----------------------------------------------|---------------------------------|----------------------------------------------------------------------------------------------------|--|
| Button                                        | Signal                          | Position                                                                                                    |  |
|                                               | LED flashes                     |                                                                                                    |  |
| -                                             |                                 | WiFi Box in operation                                                                                            |  |
| Pressed briefly (< 1 s)                       | LED on                          | WPS log-on                                                                                                    |  |
| Pressed for longer (> 1 5 s)                  | LED flashes (after 2 s)         | Wi-Fi settings reset to factory settings                                                                         |  |
| Pressed for long time (> 5 s)                 | LED flashes quickly (after 5 s) | Complete reset to factory settings.<br>Current configurations are deleted.<br>Peripherals must be re-registered. |  |

The WPS registration depends on the router used. Please follow the instructions in the router description.

### Customised use of the Wi-Fi Box

To clarify further options of using the Wi-Fi Box before implementing them, contact HAUTAU, Building Automation Department, Move HS Comfort Drive Group in the following cases:

- > Multiple use of the Wi-Fi Box
- > Use with a router
- > Use of multiple doors
- > Use via smart home network (Mediola, Somfy, etc.)
- > Use via radio
- ... and other possible uses

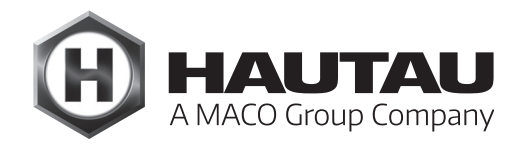

### Technical data for the Wi-Fi Box

| Operational power supply             |                                            |  |
|--------------------------------------|--------------------------------------------|--|
| Supply voltage                       | 24 V DC (-10%/+30%)                        |  |
| Ripple                               | ≤ 20% in relation to the nominal voltage   |  |
| Wattage<br>in transmission mode      | about 1.5 W                                |  |
| Wattage<br>in standby mode           | about 1 W                                  |  |
| Current draw<br>in transmission mode | about 60 mA                                |  |
| Current draw<br>in standby mode      | about 40 mA                                |  |
| Comfort keypad output                |                                            |  |
| Voltage input                        | 10 to 30 V DC                              |  |
| Current                              | 1mA                                        |  |
| Fuse                                 | No                                         |  |
| Material and mechanical prop         | erties                                     |  |
| Dimensions: w x h x d (mm)           | 50 x 47 x 28                               |  |
| Plastic housing                      |                                            |  |
| Colour                               | Grey                                       |  |
| Halogen-free                         | Yes                                        |  |
| Silicone-free                        | Yes                                        |  |
| RoHS-compliant                       | Yes                                        |  |
| Connection and operation             |                                            |  |
| Suitable for SHEV                    | No                                         |  |
| Suitable for ventilation             | Yes                                        |  |
| Maintenance                          | Recommended yearly                         |  |
| Connection terminals                 | Spring clamp terminals 1.5 mm <sup>2</sup> |  |
| Indicators and operating controls    |                                            |  |
| Indicator for operation and          |                                            |  |
| configuration                        | Yes, yellow LED                            |  |
| Button for configuration             | Yes, for reset and<br>WPS registration     |  |

| Wireless LAN<br>Radio standard 802.11n/g/b                              |                                                                              |
|-------------------------------------------------------------------------|------------------------------------------------------------------------------|
| Encryption                                                              | Yes, WPA                                                                     |
| Range                                                                   | Without interferences: about<br>10 m, depending on the building              |
| Log-on per WPA                                                          | Yes                                                                          |
| Password assignment                                                     | Yes, in ConfigTool                                                           |
| HAUTAU bus                                                              |                                                                              |
| Cable length                                                            | Max. 300 m                                                                   |
| Cable cross-section                                                     | 0.14 0.5 mm <sup>2</sup><br>(recommended: 0.25mm <sup>2</sup> )              |
| Cable type                                                              | not shielded                                                                 |
| Number of peripherals                                                   | 31 per WiFi Box                                                              |
| Installation and environmenta                                           | l conditions                                                                 |
| Nominal temperature                                                     | 20 °C                                                                        |
| Ambient temp. range                                                     | 0 °C to +40 °C                                                               |
| Installation conditions                                                 | Dry                                                                          |
| Suitable for outdoor installation                                       | No                                                                           |
| Protection rating                                                       | IP20 (as per EN 60529)                                                       |
| Approvals and certificates<br>CE-compliant                              | Yes, with EMC Directive<br>2004/108/EC and<br>Low Voltage Directive 2006/95/ |
| RoHS-compliant<br>Protection class                                      | Yes, with Directive 2011/65/EC<br>Class III                                  |
| Required accessories<br>HAUTAU ConfigTool software<br>application (app) | To parametrise the WiFi Box and for operation                                |
|                                                                         |                                                                              |

#### HAUTAU GmbH

Wilhelm-Hautau-Strasse 2 31691 Helpsen Germany Tel.: +49 5724 3930 Email: info@hautau.de www.hautau.de/en/

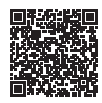